## Set up multifactor for Students at Office 365

Multifactor authentication for Office 365 is comparable to MitID – personal digital ID. Security is increased, by making it significantly harder for others to get access to your Office 365 School account.

Visit <u>https://aka.ms/mfasetup</u> in Chrome, Safari, Firefox, or Edge.

Enter your school @edu.norreg.dk e-mail and select "Next"

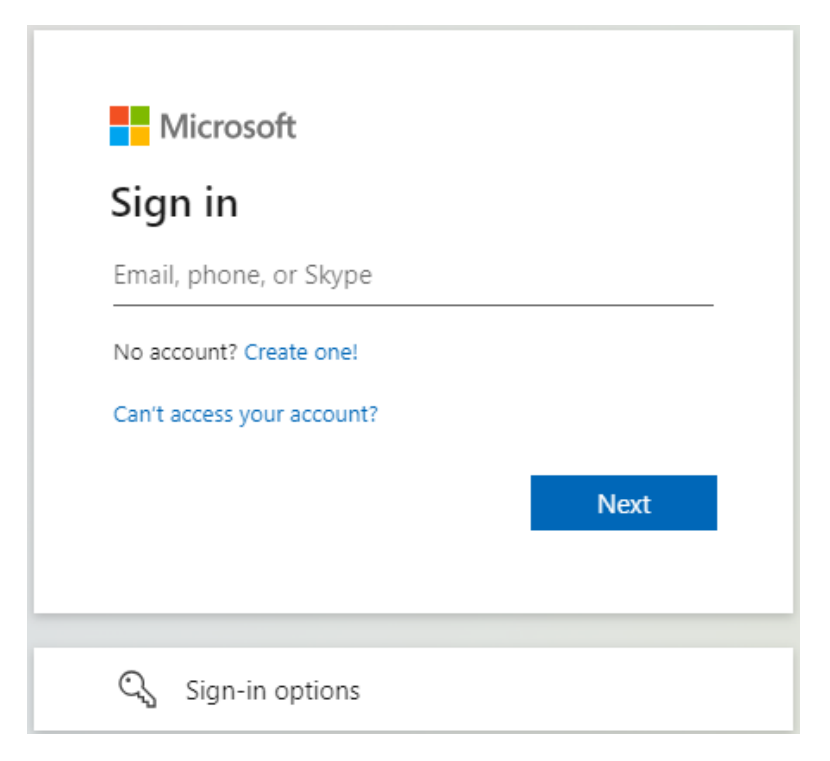

Again, enter your school @edu.norreg.dk e-mail and your password. Select "Sign in"

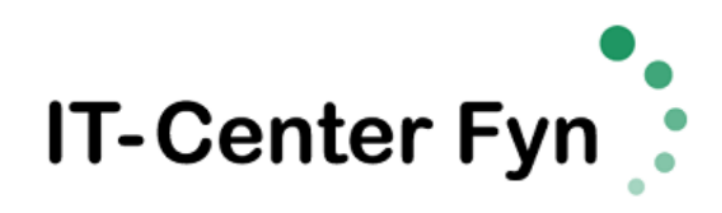

Sign in with your organizational account

| student1234@edu.school.dk |
|---------------------------|
| Password                  |

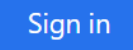

On the new page asking for More information required, select "Next"

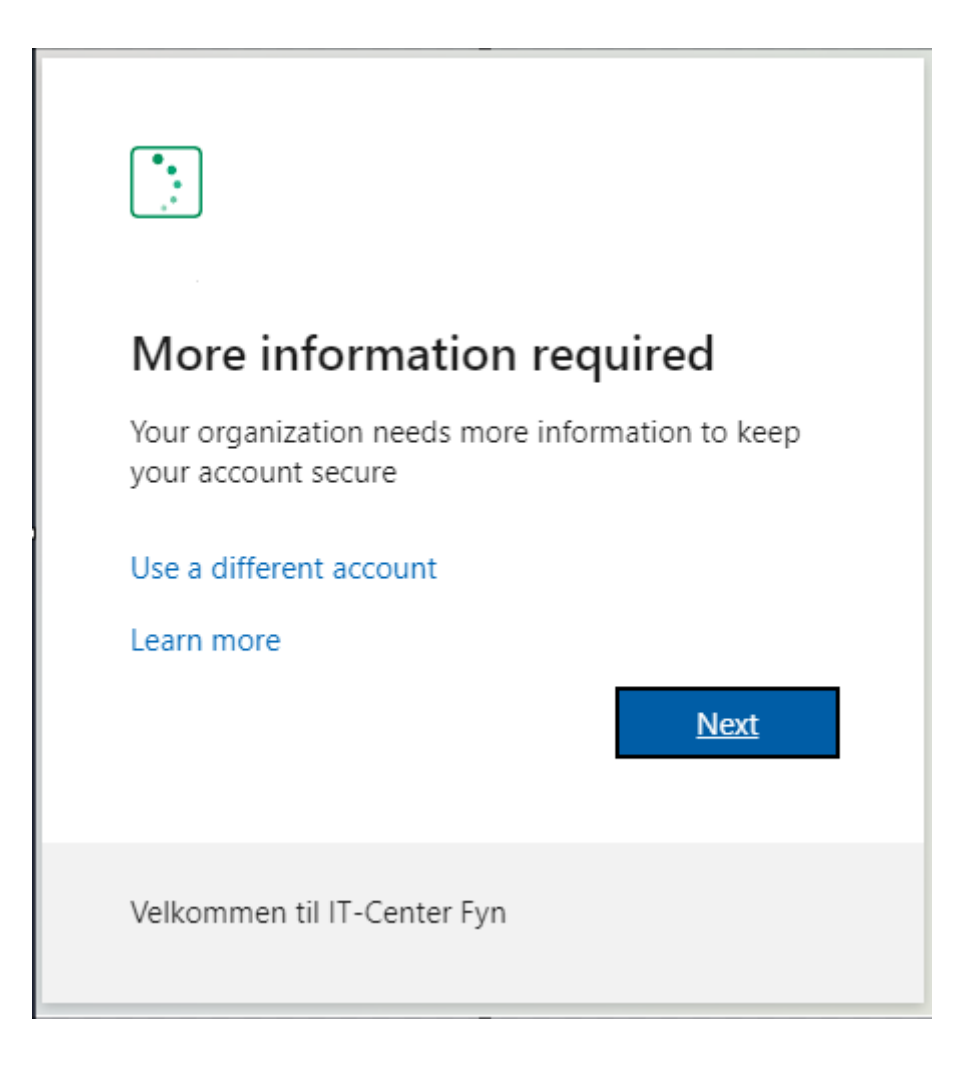

On the following page, you are presented with the option to set up multifactor authentication with the Microsoft Authenticator app. <u>We recommend though, for ease of use</u>, to use text messages via SMS.

Select "I want to set up a different method"

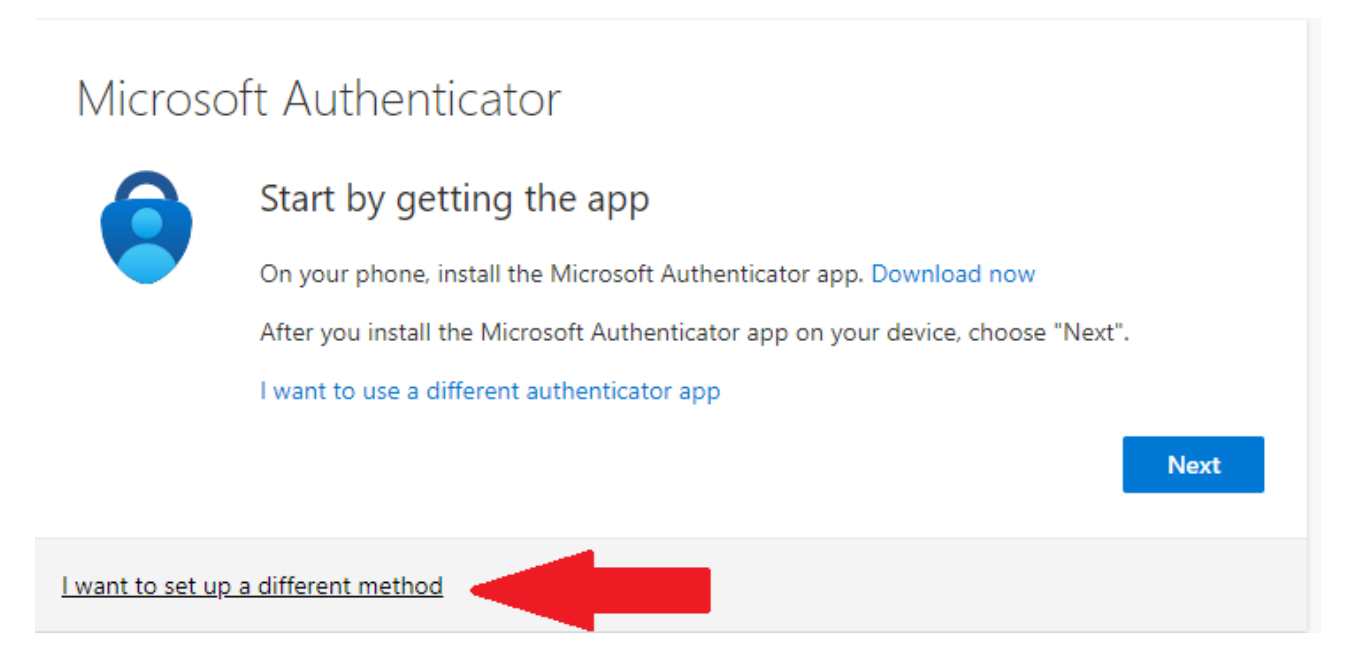

At the following pop-up Choose a method, select "Phone" and then select "Confirm"

| Choose a different method $~	imes$  | Choose a different method $~	imes$  |
|-------------------------------------|-------------------------------------|
| Which method would you like to use? | Which method would you like to use? |
| Choose a method $\checkmark$        | Phone $\checkmark$                  |
| Cancel Confirm                      | Cancel Confirm                      |

Now choose "**Denmark (+45**)" from the list and enter your mobile number, where you can receive a text message. Select "**Next**". If your number is from another country, select the correct country.

| Phone                                                                                                    |                    |  |  |  |
|----------------------------------------------------------------------------------------------------|--------------------|--|--|--|
| You can prove who you are by answering a call on your phone or receiving a code on your phone.                                  |                    |  |  |  |
| What phone number would you like to use?                                                                                        |                    |  |  |  |
| Denmark (+45)                                                                                                    | Enter phone number |  |  |  |
| Receive a code Call me                                                                                                    |                    |  |  |  |
| Message and data rates may apply. Choosing Next means that you agree to the Terms of service and Privacy and cookies statement. |                    |  |  |  |
|                                                                                                    | Next               |  |  |  |
| l want to set up a different method                                                                                             |                    |  |  |  |

You will now receive a code in a text message. Enter the code in the field "Enter code" and select "Next"

| Phone                                              |                          |      |      |
|----------------------------------------------------|--------------------------|------|------|
| We just sent a 6 digit code to +45 3<br>Enter code | 2. Enter the code below. |      |      |
| Resend code                                        |                          |      |      |
|                                                    |                          | Back | Next |
| I want to set up a different method                |                          |      |      |

At the end, you will receive a message that your phone has been registered. Select "Next" and then "Done"

Next

Phone

Verification complete. Your phone has been registered.

Your Office School account is now configured with multifactor authentication. If you log in from a new device, you will be asked for an extra code, which you receive in a text message.